## Outlook E-Mail Konto in 4 einfachen Schritten einrichten.

Konto erstellen 1. Falls Sie sich bereits bei einem Windows-PC, Windows-Tablet, Windows Phone oder bei Xbox Live, Outlook.com oder OneDrive anmelden, verwenden Sie bei der Anmeldung diese E-Mail-Zunächst gehst du in deinem Internetbrowser auf die Seite 2. Adresse. Falls nicht, erstellen Sie eine neue E-Mail-Adresse für Outlook.com. Nachname www.outlook.live.com. Anschließend klickst du auf den blauen Du siehst jetzt dieses Formular Button "Registrieren". Benutzername auf der nächsten Seite. Neue E-Mail Trage deinen Vor- und Kennwort Nachnamen ein. Überleg dir Organisieren Sie Ihre Welt Mindestens 8 Zeichen, Groß-/Kleinschreibung wird beachte jetzt einen Benutzernamen. Kennwort erneut eingeben Die anderen rot Markierten Land/Region Die E-Mail- und Kalendertools on Outlook helfen Ihnen, zu kommunizieren, Felder *musst* du auch noch Deutschland auf dem Laufenden zu bleiben und Sachen zu erledigen. Geburtsdatun ausfüllen Tag \$ Monat Geschlecht Auswählen Unterstützen Sie uns beim Schutz Ihrer Infos. Registrieren Anmelden Mit Ihrer Telefonnummer können wir Ihr Konto besser schützer Ländercode Deutschland (+49 Telefonnummer Alternative E-Mail-Adress 4.

> 3. Gib den Sicherheitscode ein den du siehst. Klicke nun auf "Konto erstellen".

## Konto erstellen

Nachdem du alles richtig ausgefüllt hast, erscheint diese Nachricht auf deinem Display. Um zu deinem Postfach zu kommen, drücke auf das

den weißen Pfeil.

Du wirst jetzt durch ein kurzes Tutorial geführt.

Nachdem du dich im BFE-Portal registriert hast,

findest du in diesem Postfach eine E-Mail mit

dem Aktivierungslink.

Hallo

Willkommen bei Outlook

Ihre E-Mail - neu gestalte

. . . .

@outlook.de